## How to Submit a Primary NOI in GEOS

1. Click the blue "Start New Application" button at the top left of the screen to begin.

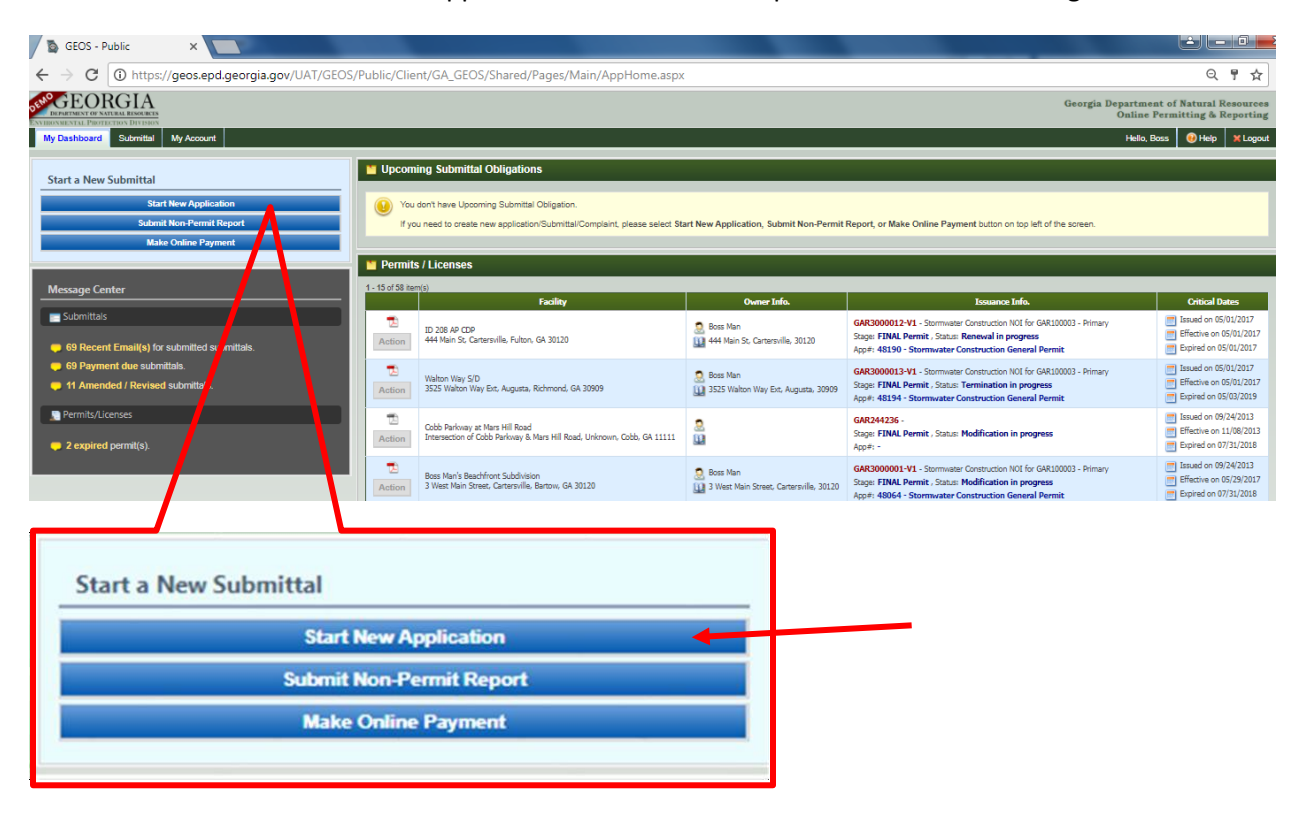

2. Click on the blue "Start" button under the "Stormwater Construction General Permit" application.

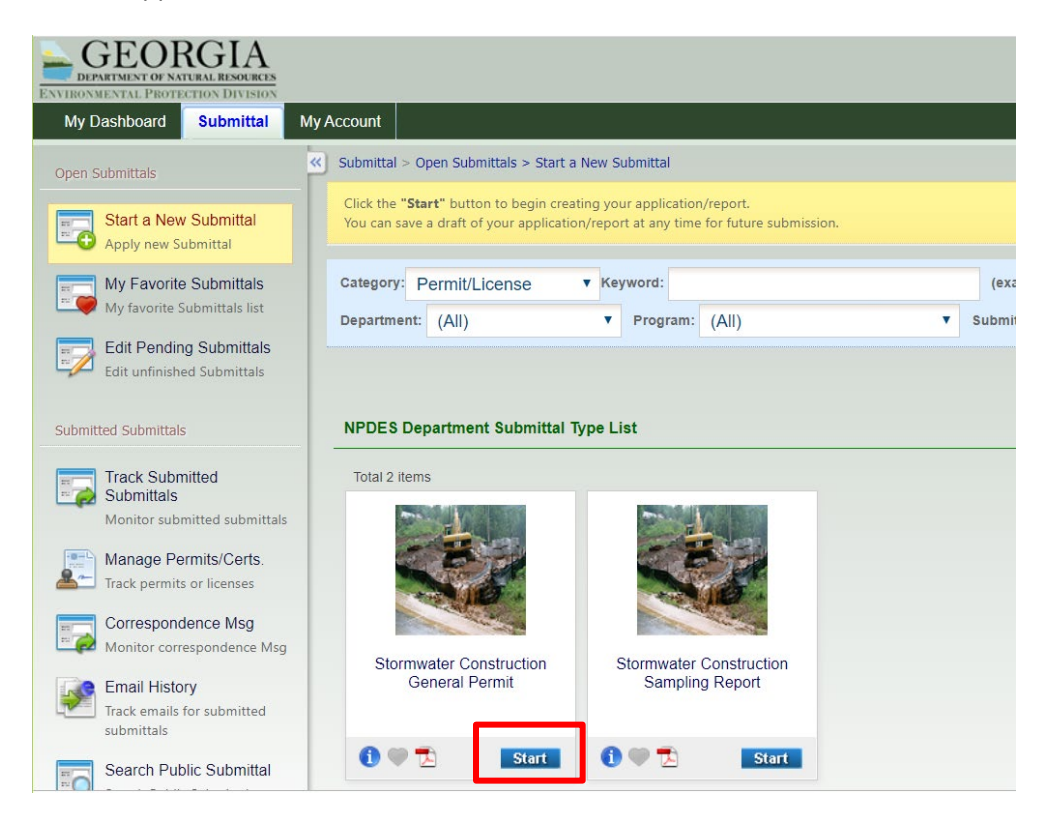

3. Choose from 3 different Primary NOI permit types (Stand Alone-not individual lots within a subdivision, Infrastructure, or Common Development):

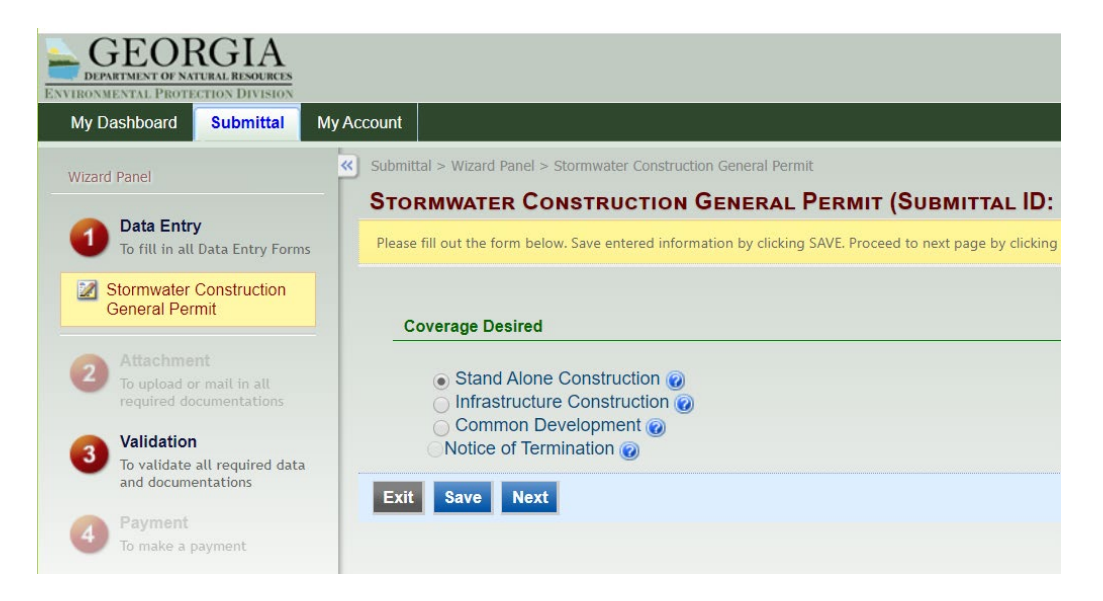

\*You can hover over the blue question mark to the right of each type for a description.

4. Click on the "Create New Facility" button to open the pop-up window to enter NOI/site information (labeled Facility Information).

| GEORGIA<br>DEPARTMENT OF NATURAL RESOURCES<br>ENVIRONMENTAL PROTECTION DIVISION |                                                                                                    |                                  |                                    |  |  |  |
|---------------------------------------------------------------------------------|----------------------------------------------------------------------------------------------------|----------------------------------|------------------------------------|--|--|--|
| My Dashboard Submittal My                                                       | Account                                                                                                    |                                  |                                    |  |  |  |
| Wizard Panel                                                                    | Submittal > Wizard Panel > Storn<br>STORMWATER CONS                                                               | nwater Construction General Perm | e<br>Permit (Submittal ID: 438164) |  |  |  |
| To fill in all Data Entry                                                       | Please fill out the form below. Save entered information by clicking SAVE. Proceed to next page by clicking NEXT. |                                  |                                    |  |  |  |
| Stormwater Construction<br>General Permit                                       | Facility Information                                                                                              |                                  |                                    |  |  |  |
| F1                                                                              | * Facility/Property:                                                                                              |                                  | Create New Facility                |  |  |  |
| 2 Attachment<br>To upload or mail in all<br>required documentations             | Facility Name:                                                                                                    |                                  |                                    |  |  |  |
| <b>Validation</b><br>To validate all required data                              | Mailing Address 1:                                                                                                |                                  | Mailing Address 2:                 |  |  |  |
| and documentations                                                              | County:                                                                                                    | City:                            | State: Zip:<br>GA ▼                |  |  |  |
| To make a payment                                                               | Facility/Property Addre                                                                                           | ss 1:                            | Facility/Property Address 2:       |  |  |  |
| 5 To submit                                                                     | County:                                                                                                    | City:                            | State: Zip:<br>GA ▼                |  |  |  |
|                                                                                 | ★ Latitude:                                                                                                    | * Longitude:                     | Display/Update Lat/Long on Map     |  |  |  |
|                                                                                 |                                                                                                    |                                  |                                    |  |  |  |

In the pop-up window, enter the information in the appropriate boxes.

| > Wiza     | rd Panel > Stormwater Construction General Permit  | Pen Un Window                                                   |
|------------|----------------------------------------------------|-----------------------------------------------------------------|
| MWA.       | Facility Information                               |                                                                 |
| ll out the |                                                    |                                                                 |
| ility Int  | * Facility Name:<br>* Facility/Property Address 1: | Facility/Property, All boxes with a red star must be filled in. |
| * Facilii  | * County: * City:                                  | * Skate: * Zip:                                                 |
| Facility   | Latitude:                                          | Ie:<br>Map It                                                   |
| Mailing    | Same as Facility/Property Address Abov             | ve                                                              |
| County:    | Mailing Address 1:                                 | Mailing Address 2:                                              |
| Facility/  | County: City:                                      | State: Zip:                                                     |
| County:    | Save Cancel                                        |                                                                 |
| * Latitu   | ue: ^ Longitude:                                   | Display Lat/Long on Map                                         |

| Facility Information                                               |                                                                                                    |
|--------------------------------------------------------------------|----------------------------------------------------------------------------------------------------|
| ★ Facility Name:                                                   |                                                                                                    |
| * Facility/Property Address 1: Facility                            | //Property Address 2:                                                                                 |
| ★ County: ★ City: ★ S                                              | tate: ★Zip:                                                                                           |
| * Latitude: * Longitude:                                           | Map It                                                                                                |
| Same as Facility/Property Address Above Mailing Address 1: Mailing | Address 2:                                                                                            |
| County: City: Stat                                                 | te: Zip:                                                                                              |
| Save Cancel                                                        |                                                                                                    |
|                                                                    |                                                                                                    |
|                                                                    | Map It                                                                                                |
| Same as Facility/Property Add<br>Mailing Address 1:                | Mailing Address 2:                                                                                    |
| Enter the Lat/Long in decimal degrees                              |                                                                                                    |
| (Lat 34.6774, Long -84.6789).                                      | If the coordinates are unknown, click<br>the "Map It" button to automatically<br>fill in these boxes. |

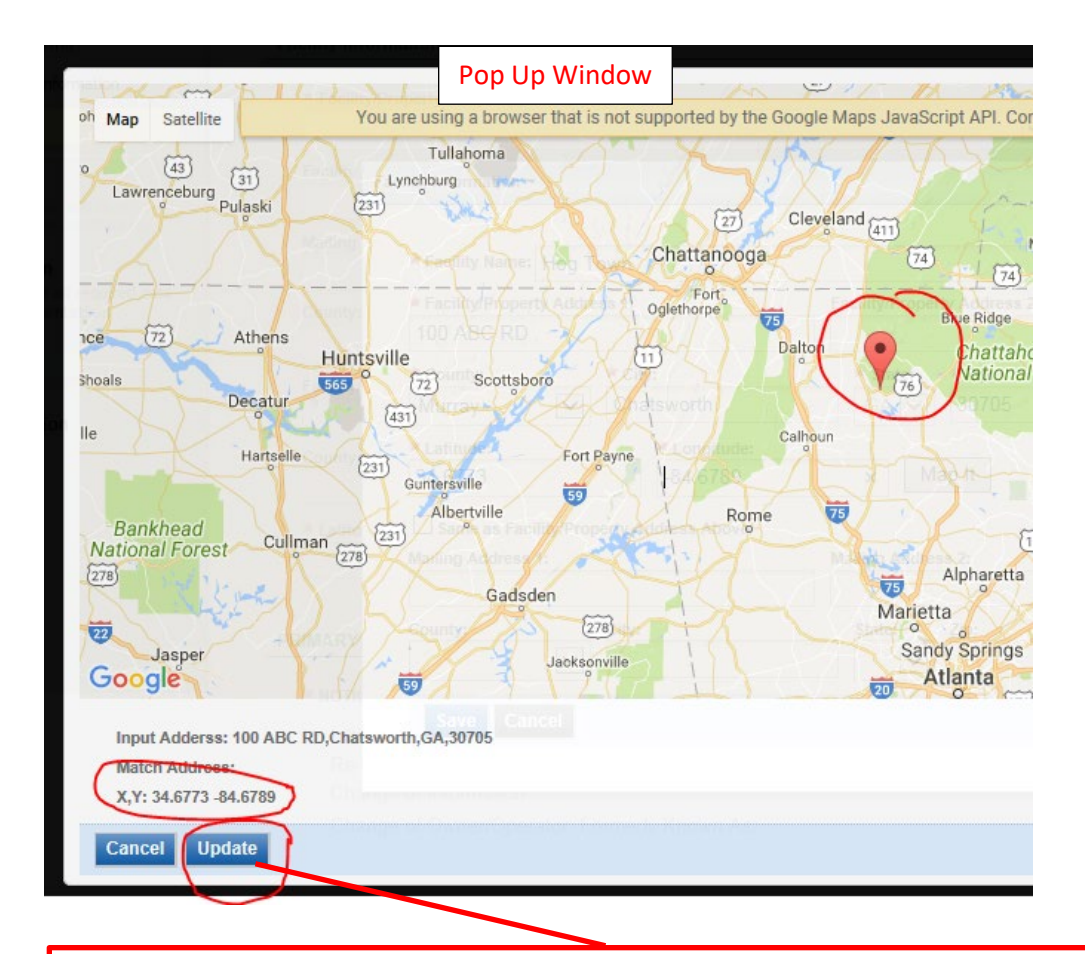

When you select the "Map It" button, a pop-up window appears with a map. On the map will be a red pin to mark the location of the NOI/project site. You can move this pin to the location as needed. Click the "Update" to automatically fill in the coordinates on the pop-up window.

| * Facility Name:                                                            |                                                                                                    |                                                                                               |
|-----------------------------------------------------------------------------|----------------------------------------------------------------------------------------------------|-----------------------------------------------------------------------------------------------|
| * Facility/Property Address 1:                                              | Facility/Property Address 2:                                                                                                    |                                                                                               |
| * County: * City:                                                           | * State: * Zip:                                                                                                    |                                                                                               |
| * Latitude: * Longitu                                                       | ıde:                                                                                                    |                                                                                               |
| Same as Facility/Property Address Ab<br>Mailing Address 1:<br>County: City: | Mailing Addres<br>State:<br>State: | red information has been<br>re." The pop-up window will<br>rmation will automatically fill in |

| fill out the form below. S | ave entered information by clic | king SAVE. Proceed to next | page by clicking l | NEXT. |                     |           |
|----------------------------|---------------------------------|----------------------------|--------------------|-------|---------------------|-----------|
| cility Information         |                                 |                            |                    |       |                     |           |
| * Facility/Property:       |                                 |                            |                    |       |                     |           |
| Hog Town (Boss             | Man)                            |                            |                    | ~     | Create New Facility | Update Fa |
| Facility Name:             |                                 |                            |                    |       |                     |           |
| Hog Town                   |                                 |                            |                    |       |                     |           |
| Mailing Address 1:         |                                 | Mailing Address 2:         |                    |       |                     |           |
|                            |                                 |                            |                    |       |                     |           |
| County:                    | City:                           | State:                     | Zip:               |       |                     |           |
|                            |                                 | $\sim$                     |                    |       |                     |           |
| Facility/Property Addr     | ress 1:                         | Facility/Property Ad       | dress 2:           |       |                     |           |
| 100 ABC RD                 |                                 |                            |                    |       |                     |           |
| County:                    | City:                           | State:                     | Zip:               |       |                     |           |
| Murray                     | Chatsworth                      | GA 🗸                       | 30705              |       |                     |           |
| * Latitude:                | * Longitude:                    |                            |                    |       |                     |           |
| 34.6773                    | -84.6789                        | Display                    | Lat/Long on        | Map   |                     |           |

An example of Facility Information populated on the GEOS webpage.

5. Fill out the remaining fields that apply. Owners should be property owners and Operators should be the contractors/builders. Facility/Construction Contact should be an individual.

| <ul> <li>Facility Ownership</li> </ul>                                                             | Туре:                             |                               |                                                                          |
|----------------------------------------------------------------------------------------------------|-----------------------------------|-------------------------------|--------------------------------------------------------------------------|
|                                                                                                    |                                   | ~                             |                                                                          |
| * Owner's Name:                                                                                    |                                   | * Phone:                      |                                                                          |
|                                                                                                    |                                   |                               | Same as Responsible Official                                             |
| * Email Address:                                                                                   |                                   |                               |                                                                          |
| Address.                                                                                           |                                   |                               |                                                                          |
| A Audicas.                                                                                         |                                   |                               |                                                                          |
| * City:                                                                                            | * State:                          | Zip Code:                     |                                                                          |
|                                                                                                    | GA 🗸                              |                               |                                                                          |
| Duty Authorized Repr                                                                               | resentative(s):                   | Phone:                        |                                                                          |
|                                                                                                    |                                   |                               |                                                                          |
|                                                                                                    |                                   |                               |                                                                          |
| Email Address:                                                                                     |                                   |                               | All boxes with a red star must be filled                                 |
| Email Address:<br>Operator's Name:                                                                 |                                   | Phone:                        | All boxes with a red star must be filled                                 |
| Email Address:<br>Operator's Name:                                                                 |                                   | Phone:                        | All boxes with a red star must be filled<br>Same as Responsible Official |
| Email Address:<br>Operator's Name:<br>Email Address:                                               |                                   | Phone:                        | All boxes with a red star must be filled<br>Same as Responsible Official |
| Email Address:<br>Operator's Name:<br>Email Address:                                               |                                   | Phone:                        | All boxes with a red star must be filled<br>Same as Responsible Official |
| Email Address:<br>Operator's Name:<br>Email Address:<br>Address:                                   |                                   | Phone:                        | All boxes with a red star must be filled<br>Same as Responsible Official |
| Email Address:<br>Operator's Name:<br>Email Address:<br>Address:                                   | States                            | Phone:                        | All boxes with a red star must be filled<br>Same as Responsible Official |
| Email Address:<br>Operator's Name:<br>Email Address:<br>Address:<br>City:                          | State: 2                          | Phone:                        | All boxes with a red star must be filled<br>Same as Responsible Official |
| Email Address:<br>Operator's Name:<br>Email Address:<br>Address:<br>City:<br>Eacility/Construction | State: 2<br>GA V                  | Phone:<br>Zip Code:           | All boxes with a red star must be filled<br>Same as Responsible Official |
| Email Address:<br>Operator's Name:<br>Email Address:<br>Address:<br>City:<br>Facility/Construction | State: 2<br>GA 💌<br>Site Contact: | Phone:<br>Zip Code:<br>Phone: | All boxes with a red star must be filled<br>Same as Responsible Official |

| * Start Date: * Con                                                                                                    | mpletion Date:                                                                                                    |          |
|----------------------------------------------------------------------------------------------------|----------------------------------------------------------------------------------------------------|----------|
| Regulated by a certified Local I                                                                                                    | Issuing Authority (LIA): O Yes O No View LIA Map                                                                                                    |          |
| Acres Disturbed (to the nea                                                                                                    | arest tenth (1/10th) acre) X 80/acre =                                                                                                    |          |
| In an area with no certifie                                                                                                    | Ed Local Issuing Authority                                                                                                    |          |
|                                                                                                    | TOTAL FEE SUBMITTED Calculate                                                                                                    |          |
| Does the Erosion, Sedimentation of the second second se | ion and Pollution Control Plan (Plan) provide for disturbing more than 50 acres at any one time for each individual permittee (i.e., primary, secondar | ry or te |
| permittees), or more than 50 cc                                                                                                    | ontiguous acres total at any one time ?                                                                                                    |          |
| O YES-                                                                                                    | Date of EPD Written Authorization                                                                                                    |          |
| O NO                                                                                                    |                                                                                                    |          |
| N/A - if construction acti                                                                                                    |                                                                                                    |          |
| - non - n consudction det                                                                                                    | ivities are covered under the General NPDES Permit No. GAR100002 for Infrastructure construction projects                                              |          |
| Construction Activity Tunes                                                                                                    | Inities are covered under the General NPDES Permit No. GAR100002 for Infrastructure construction projects                                              |          |
| * Construction Activity Type:                                                                                                    | If you are unsure if the site is regulated by a                                                                                                    |          |
| Construction Activity Type:     Commercial     Inductrial                                                                                                    | If you are unsure if the site is regulated by a                                                                                                    |          |
| Construction Activity Type: Commercial Industrial Municipal/Institutional                                                                                                    | If you are unsure if the site is regulated by a<br>LIA, then click the "View LIA Map" link.                                                            |          |
| Construction Activity Type: Commercial Industrial Municipal/Institutional Mixed Use                                                                                                    | If you are unsure if the site is regulated by a LIA, then click the "View LIA Map" link.                                                               |          |
| Construction Activity Type: Commercial Industrial Municipal/Institutional Mixed Use Water Quality/Aquatic Ha                                                                                                    | If you are unsure if the site is regulated by a LIA, then click the "View LIA Map" link.                                                               |          |
| Construction Activity Type: Commercial Industrial Municipal/Institutional Mixed Use Water Quality/Aquatic Ha                                                                                                    | If you are unsure if the site is regulated by a LIA, then click the "View LIA Map" link.                                                               |          |
| Construction Activity Type: Commercial Industrial Municipal/Institutional Mixed Use Water Quality/Aquatic Ha Linear Utility                                                                                                    | If you are unsure if the site is regulated by a LIA, then click the "View LIA Map" link.                                                               |          |
| Construction Activity Type:<br>Commercial<br>Industrial<br>Municipal/Institutional<br>Mixed Use<br>Water Quality/Aquatic Ha<br>Linear<br>Utility<br>Residential                                                                                                    | If you are unsure if the site is regulated by a LIA, then click the "View LIA Map" link.                                                               |          |
| Construction Activity Type:<br>Commercial<br>Industrial<br>Municipal/Institutional<br>Mixed Use<br>Water Quality/Aquatic Ha<br>Linear<br>Utility<br>Residential<br>Agricultural Buildings                                                                                                    | If you are unsure if the site is regulated by a LIA, then click the "View LIA Map" link.                                                               |          |

Answer the fee questions and enter the estimated disturbed acreage with only one digit after the decimal point. Then click the blue "Calculate" button.

| * Start Date:                                 | * Completion Date:                                                                                                    |
|-----------------------------------------------|----------------------------------------------------------------------------------------------------|
| 11/29/2019                                    | 02/29/2020                                                                                                    |
| Regulated by a cer                            | tified Local Issuing Authority (LIA):                                                                                       |
| * Name of Local Issu                          | ing Authority: County                                                                                                    |
| * Is this an Agricultu                        | ral Building? (ex.chicken house): O Yes  No                                                                                 |
| ★ Is this a public wat                        | er system reservoir?:       Yes ● No                                                                                        |
| ★ Is this project regu                        | lated by the Public Service Commission (PSC)? (ex. Electricity, natural gas, telecom, pipeline): 🔿 Yes 💿 No                 |
| * Is this project unde                        | r the direct supervision of the Natural Resource Conservation Service (NRCS)?: $\bigcirc$ Yes $_{igodold N}$ No             |
| ★ Is this a construction<br>Authority?: ○ Yes | on and/or maintenance project undertaken and/or financed in whole or in part by the Department of Transportation, The<br>No |
| * Is this a road const                        | ruction and/or road maintenance project (including sidewalks, bike routes, multi-use paths or trails)?: 🔿 Yes 💿 No          |
| Acres Disturbed                               | (to the nearest tenth (1/10th) acre)<br>certified Local Issuing Authority X \$40/acre = \$60.00                             |
| negatated by a                                |                                                                                                    |

\*Sites regulated by EPD are \$80 per acre and sites regulated by a LIA are \$40 per acre.

## IV. CERTIFICATIONS:

- \* I certify that to the best of my knowledge and belief, that the Erosion, Sedimentation and Pollution Control Plan (Plan) was prepared by a design professional, as defined by this permit, that has completed the appropriate certification course approved by the Georgia Soil and Water Conservation Commission in accordance with the provisions of O.C.G.A. 12-7-19 and that I will adhere to the Plan and comply with all applicable requirements of this permit.
- I certify under penalty of law that this document and all attachments were prepared under my direction or supervision in accordance with a system designed to assure that certified personnel properly gather and evaluate the information submitted. Based upon my inquiry of the person or persons who manage the system, or those persons directly responsible for gathering the information, submitted is, to the best of my knowledge and belief, true, accurate and complete. I am aware that there are significant penalties for submitting false information, including persons is blifty of fines and imprisonment for knowing violations.

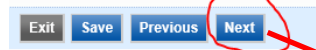

After the application is certified, click "Next."

6. On the Attachment page, upload the required documents (location map or plans. If the erosion plan is required, you must also mail a paper copy to the Watershed Protection Branch.

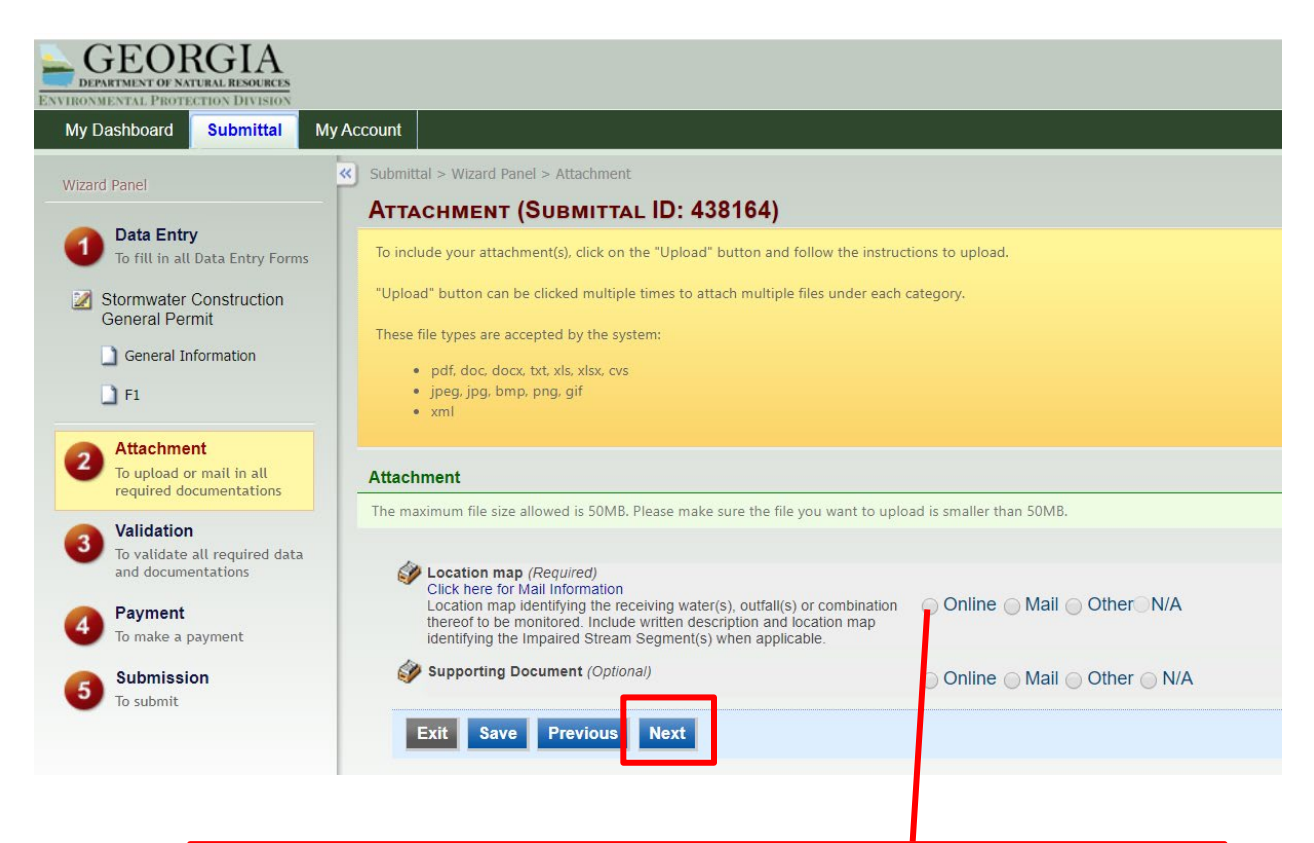

Select the "Online" option and click the red "Upload" button that comes up to upload the required documents. Click the blue "Next" button to continue your NOI application.

\*Remember that if EPD regulates your site, two copies of the plan are required:
1) electronic copy uploaded in GEOS AND 2) paper copy to: Watershed Protection
Branch, Environmental Protection Division, 2 Martin Luther King Jr. Drive Suite
1462, East Atlanta, Georgia 30334

7. On the Validation page, if you see all green checks, click the "Next" button. If you see any red checks, click the "Previous" button and fill in all required fields.

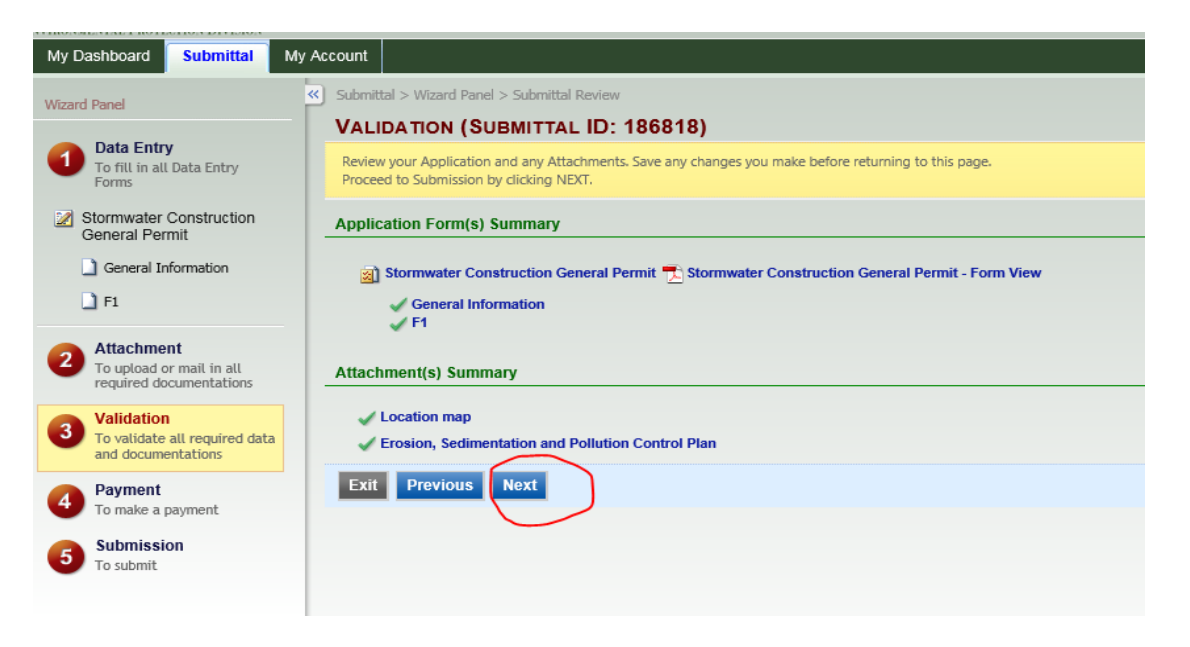

8. On the Payment page, choose one of the payment methods from the "Payment Method" dropdown box.

| GEORGIA<br>DEPARTMENT OF NATURAL RESOLUCES<br>ENVIRONMENTAL PROTECTION DIVISION |                                                                                                    |  |  |  |  |
|---------------------------------------------------------------------------------|----------------------------------------------------------------------------------------------------|--|--|--|--|
| My Dashboard Submittal My A                                                     | iccount                                                                                            |  |  |  |  |
| Wizard Panel                                                                    | Application > Wizard Panel > Payment<br>PAYMENT (SUBMITTAL ID: 438164)                             |  |  |  |  |
| To fill in all Data Entry Forms                                                 | Select a payment method; provide the required information and then click on the NEXT button below. |  |  |  |  |
| Stormwater Construction<br>General Permit                                       | Outstanding Balance                                                                                |  |  |  |  |
| General Information                                                             | Stormuster Ponstruction Constal Barnit (May See Schodule)                                          |  |  |  |  |
| <b>F</b> 1                                                                      | Application Fee<br>a) Stormwater Construction General Permit                                       |  |  |  |  |
| 2 Attachment<br>To upload or mail in all<br>required documentations             | Payment Method                                                                                     |  |  |  |  |
| 3 Validation<br>To validate all required data<br>and documentations             | Fee Amount:                                                                                        |  |  |  |  |
| Payment                                                                         | Amount Due:                                                                                        |  |  |  |  |
| 5 Submission                                                                    | TOTAL PAYABLE:                                                                                     |  |  |  |  |
| 10 submit                                                                       | Payment Method:                                                                                    |  |  |  |  |
|                                                                                 | Exit Previous Check<br>Money Order<br>eCheck (ACH - NACHA)                                         |  |  |  |  |
|                                                                                 |                                                                                                    |  |  |  |  |

\*Different instructions will appear depending on which payment method you choose.

Click the "Next" button after you have entered all required payment information.

| ENVIRONMENTAL PROTECTION DIVISION                                   |                                                                                                    |                                                    |
|---------------------------------------------------------------------|----------------------------------------------------------------------------------------------------|----------------------------------------------------|
| My Dashboard Submittal My /                                         | Account                                                                                            |                                                    |
| Wizard Panel                                                        | Application > Wizard Panel > Payment                                                               |                                                    |
|                                                                     | PAYMENT (SUBMITTAL ID: 438164)                                                                     |                                                    |
| <b>Data Entry</b><br>To fill in all Data Entry Forms                | Select a payment method; provide the required information and then click on the NEXT button below. |                                                    |
| Stormwater Construction<br>General Permit                           | Outstanding Balance                                                                                |                                                    |
| General Information                                                 | B Stormwater Construction General Permit (View Fee Schedule)                                       |                                                    |
| 🗋 F1                                                                | Application Fee                                                                                    |                                                    |
|                                                                     | <ul> <li>Stormwater Construction General Permit</li> </ul>                                         |                                                    |
| 2 Attachment<br>To upload or mail in all<br>required documentations | Payment Method                                                                                     |                                                    |
| Validation                                                          |                                                                                                    |                                                    |
| To validate all required data<br>and documentations                 | Fee Amount:                                                                                        | \$60.00                                            |
| Payment                                                             | Amount Due:                                                                                        | \$60.00                                            |
| To make a payment                                                   | TOTAL PAYABLE:                                                                                     | \$60.00                                            |
| 5 Submission                                                        |                                                                                                    |                                                    |
|                                                                     | Payment Method: Check                                                                              |                                                    |
|                                                                     | Pay To: Department of Natural Resources - EPD                                                      |                                                    |
|                                                                     | Address: PO Box 932858 , Atlanta GA 31193-2858                                                     |                                                    |
|                                                                     | Comments: Enclose a copy of your Submittal Receipt with your check or money order.                 | Please send required payment to the address above. |
|                                                                     |                                                                                                    |                                                    |
|                                                                     | Exit Previous Next                                                                                 |                                                    |
|                                                                     |                                                                                                    |                                                    |

9. Check the authorization box and answer the security question. Then type in your 4-digit PIN number and click the blue "Submit" button.

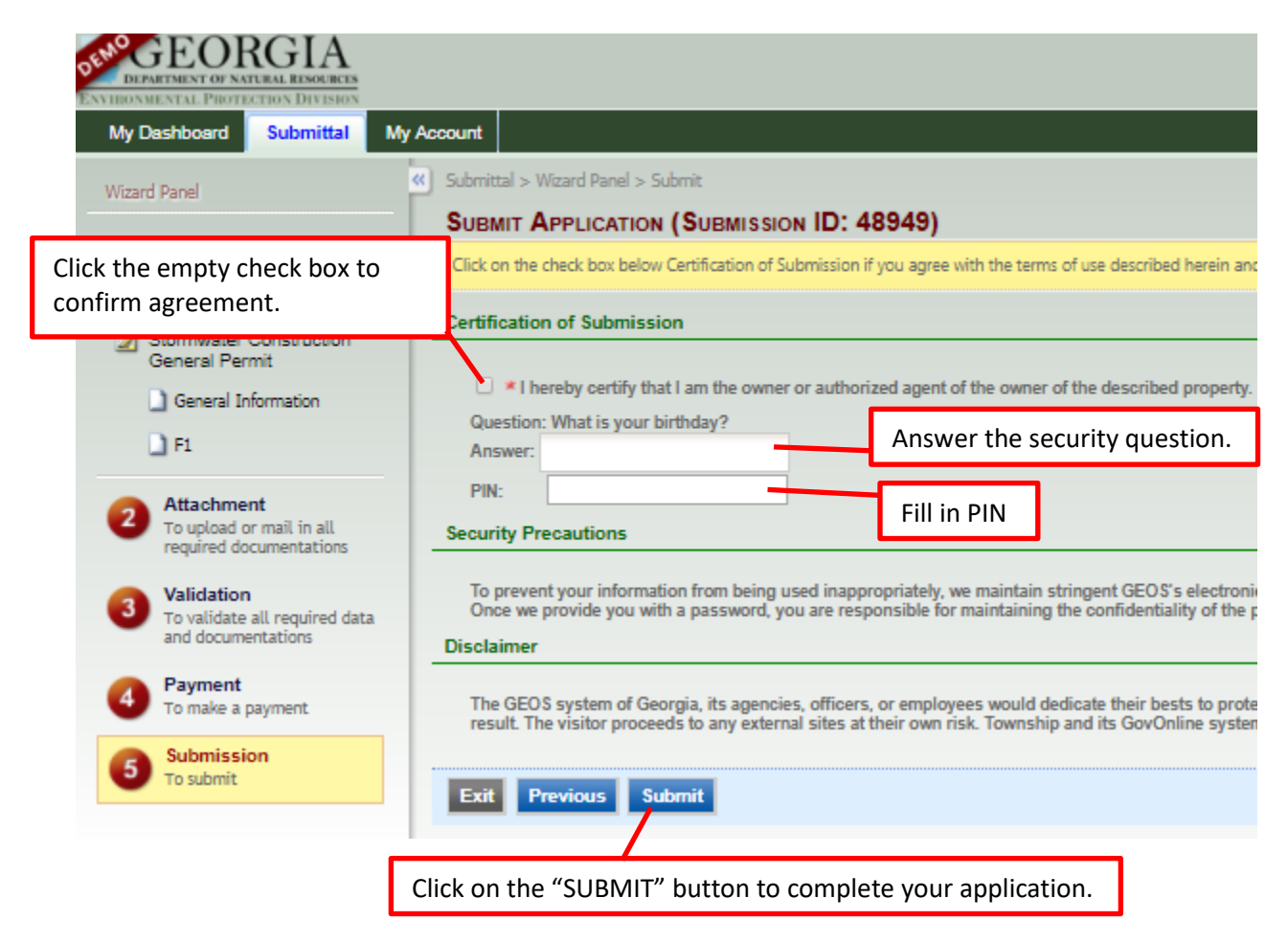

Once you successfully submit your Primary NOI application you will receive a Submittal Receipt.

| My Dashboard Submittal My Account                                                                                                    |             |  |  |  |  |
|----------------------------------------------------------------------------------------------------|-------------|--|--|--|--|
| Go to Submitted List                                                                                                    |             |  |  |  |  |
|                                                                                                    |             |  |  |  |  |
| Submittal Receipt                                                                                                    |             |  |  |  |  |
| Your final/printable Notice of Intent (NOI) will be available once 14 days has passed from your<br>submittal date and your full fee payment has been confirmed. A confirmation email will be sent to<br>your account along with your final/printable NOI. |             |  |  |  |  |
| Please click HERE to print your initial submittal receipt. Click the "Here" to print Submittal Receipt.                                                                                                    |             |  |  |  |  |
| Submittal ID: 186818                                                                                                    |             |  |  |  |  |
| Submitted By:                                                                                                    | Owner Info: |  |  |  |  |